## インターネットを用いた予約方法 $(\mathbf{PC} \cdot \mathbf{Z} \mathbf{Z} - \mathbf{F} \mathbf{Z} \mathbf{z})$

## 注意事項

**原則、キャンセルはお受けできません**。やむなくキャンセルせざるを得ない場合は診 療時間内に電話にて 06-6709-5479 までご連絡いただきますようお願い致します。無断 キャンセルをされた場合には次回以降の予約をお取りしかねますのでご了承ください。

また、**複数頭の診察をご希望の場合、インターネットでは予約できません**ので、電話 でのご連絡をお願いします。

当日の診察予約はインターネットではできません。電話にてお願いします。

5. 1 くわはら動物病院HP「診療予約 フォーム をクリックします くわはら 1010 診療・資源・療養の予約はこちらからどうで、 ワンちゃんもあつちゃんもこを用いたたけるや日本部です。自力のたいインターネットではこう知いたたけません。第三にて意味を行 Concept. ご案内 予約フォーム 7923 The Cat Clinic にお楽したけくださいます。 7 TH. ALL H. 240404 2511/01/12041 1800-1830 もしくは (1) FRAB [1] http://airrsv.net/kahp5479/calendar 受任・キャンセルに関する注意事項 10-12-00.00 SOLD BITCH D'- G BYTE MIDL & V 21180 DRAW THAT SHALL 2. 「診療予約フォーム」のページ キャンセム学校研究 キャトアのキャンセムは受け付けておりませい キャンセルボリシー 診療を込また、やらも得ない提供によりキャンセルされる場合は数付までご適応しださい。 が開きます。 ## 06-6709-5479 (19#39/8A) ※自体をマンリんされる場合は、キマンリんポリシーに載けるキャンセル用を発きいたします。 あれれにおすご確認ください。 予約カレンダー 08+2358 通信の時に開始キャンセル: 周辺村 電話運動後のキャンセルに取得 メニューを選択してください \*NTOX=1-(2) 予約人数は「1」を選択します。 3. 日時を指定すると、予約カレン ックしてください 2017/01/07(土)~01/13(金) (2) 受付・キャンセルに関する注意事項を一読いただき、ページ下方にある ダーが展開されます 「緑ボタン」をクリックします。 近 仮予約受付 三 満員 (時) キャンセル待ち受付 1/10(x) 1/110k1 178(E) 1/9(月) による手続き方法を説明します 以下

4. 予約希望日の希望時間枠をクリックして選択します。

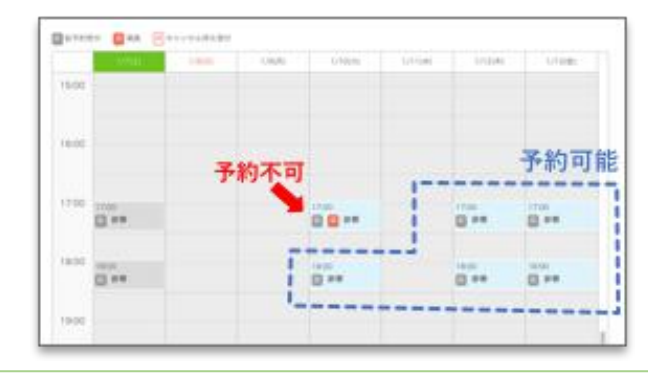

仮印の水色枠が予約可能です。現在「17:00~」「18:00~」の時間帯のみ予 約ができます。満印は予約済み枠ですので、予約を取ることができません。

予約カレンダートのご希望枠をクリックすると画面が切り替わります。

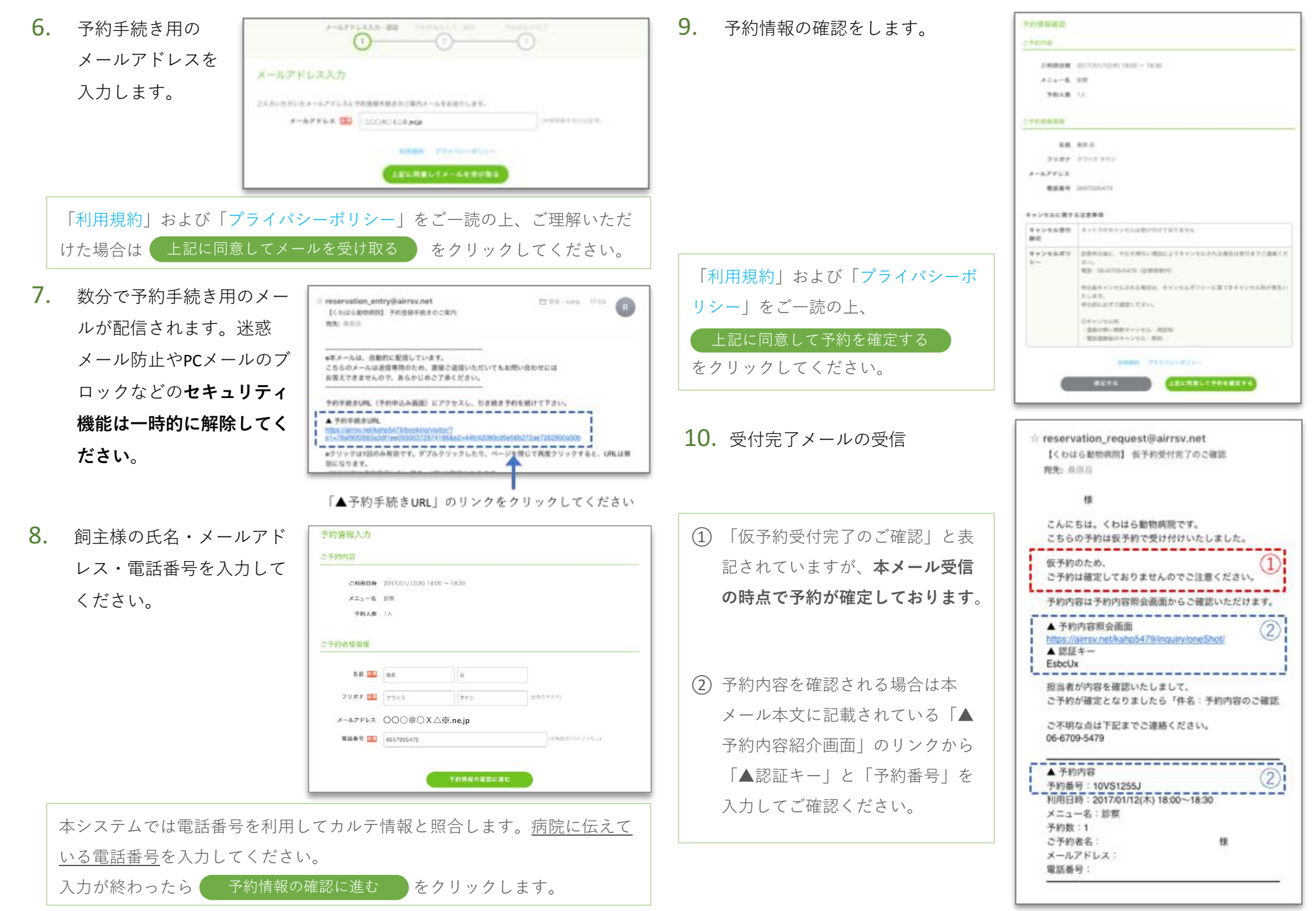